# Методическое пособие по эксплуатации ПО *Microinvest* <u>для кассира</u>

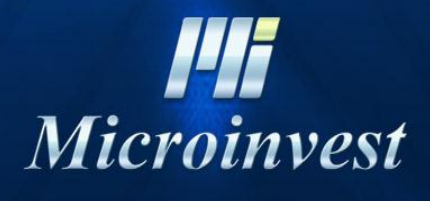

2011

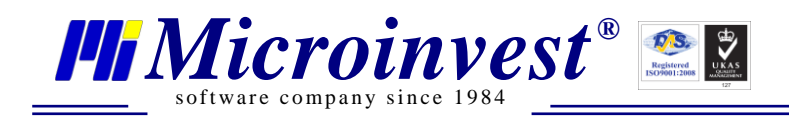

## СОДЕРЖАНИЕ:

| Выполнение ежедневных задач                                                                     |
|-------------------------------------------------------------------------------------------------|
| Операция «Продажа»                                                                              |
| Выбор вариантов оплаты товаров: наличные, кредитные карты, безналичный расчет, смешанный расчет |
| Выполнение печати предварительного чека                                                         |
| Использование скидки (на все товары, на отдельный товар)                                        |
| Редактирование продажи7                                                                         |
| Отмена операции продажи7                                                                        |
| Оформление возврата                                                                             |
| Основные отчеты                                                                                 |
| Отчет по пользователям9                                                                         |
| Инкассация                                                                                      |
| Закрытие кассового дня (смены)10                                                                |
| Смена активного пользователя10                                                                  |
| Выполнение периодических задач11                                                                |
| Количество с весов                                                                              |
| Примечания читателя                                                                             |

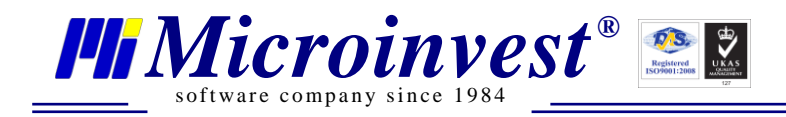

#### Выполнение ежедневных задач

#### Вход в программу

Для начала работы в программе пользователь должен быть авторизирован. Для этого необходимо сделать следующее:

Выберите имя пользователя и введите свой индивидуальный пароль для идентификации (1).

| 🚔 Microinvest C     | Склад Pro - Торгов | ий объект                |                                                                      |                                   |                 |               |              | 23                |
|---------------------|--------------------|--------------------------|----------------------------------------------------------------------|-----------------------------------|-----------------|---------------|--------------|-------------------|
| <ul><li>→</li></ul> |                    | Итого<br>Оплата<br>Сдача | 0.00 0.00 0.00                                                       |                                   | Пар             | тнер Покупато | ель 1        | <b>~</b>          |
| 2                   | <b>X</b>           | _ № Печать чека<br>      |                                                                      |                                   |                 | Скидка        | 0.0 %        |                   |
| Товар               |                    |                          |                                                                      | Ед. изм.<br>шт.                   | 0.000           |               | Цена<br>0.00 | Стоимость<br>0.00 |
|                     |                    | Mess<br>Rep              | мена активного пользов.<br>а пользователя   Н. Потало<br>оль  <br>ОК | ателя<br>ва (пароль = 55<br>Отмен | 55              |               |              |                   |
|                     |                    |                          | А. Николаеви                                                         | н (пароль =                       | Магазин "Алиса" | 24.05.201     | 1 19:40:56   | Служебна фирма    |

## Операция «Продажа»

Для начала операции продажи необходимо выбрать клиента, с которым производится расчет, при условии обслуживания в объекте клиентов с разным статусом (VIP – клиент), или проведением в магазине акций и других мероприятий с предоставлением скидок. Это осуществляется следующим образом:

Выберите клиента из выпадающего меню (2). Если хотите сменить клиента во время работы, используйте комбинацию клавиш CTRL+P и выберите нужного клиента из выпадающего меню. Если поле с выбором клиента и клавишная комбинация CTRL+P не активны, значит у вас нет права на это действие. Обратитесь к вашему менеджеру.

| 늘 Microinvest Склад Pro - Торговый объект | Conception and the second second | services of the local days when |                                                      | <b>×</b>       |
|-------------------------------------------|----------------------------------|---------------------------------|------------------------------------------------------|----------------|
| 🔉 - 🝺 Итого                               | o 0.00<br>Ta 0.00                |                                 | Партнер Локупатель 1<br>Покупатель 2<br>Покупатель 3 | -              |
| Сдач.                                     | а 0.00                           |                                 |                                                      |                |
|                                           |                                  |                                 | Скидка 0.0 %                                         | ( 2~ ) 🥌       |
| Товар                                     |                                  | Ед. изм.                        | Кол. Цена                                            | Станмость      |
| •                                         |                                  | шт. 0.0                         | 00.0                                                 | 0.00           |
|                                           | H. Dotances                      | a (gapoge = ) Maraauti "A       | nuca" 24.05.2011 19:46:16                            | Саужебна фирма |

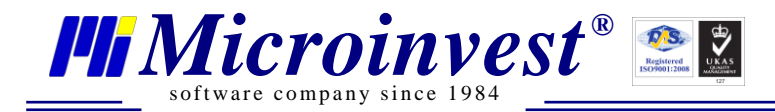

После этого необходимо выбрать товар, который участвует в операции. Это делается следующим образом. Товар можно выбрать следующими способами:

Вариант 1 – отсканируйте штрихкод товара сканером штрих-кодов в поле "Товар" (3).

Вариант 2 – нажмите кнопку 📖 или клавишу (F4) и выберите товар из списка (4).

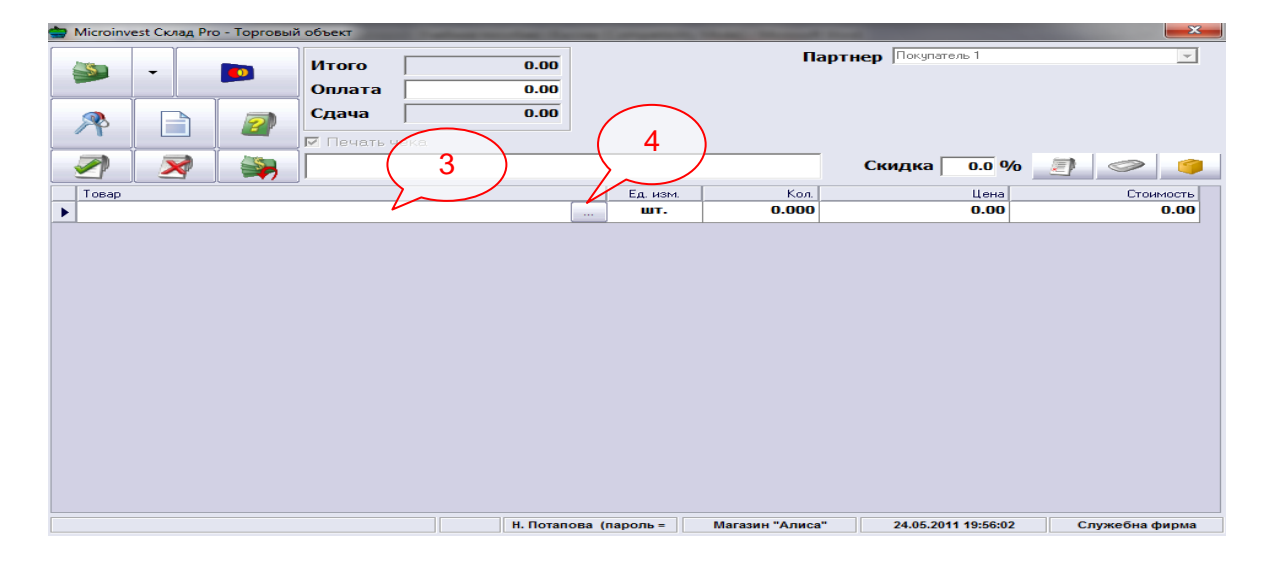

Введение количества товара, участвующего в сделке, производится следующим образом: при выборе товара по штрихкоду, количество указывается автоматически – 1шт. Чтобы ввести другое количество, сначала введите количество в поле **«Товар»** (5) и только после этого сканируйте штрихкод, программа автоматически переставит первое число в поле **«Количество»**. Если товар выбирается вручную из списка с продуктами, введите количество в поле **"Кол"** (6) вручную.

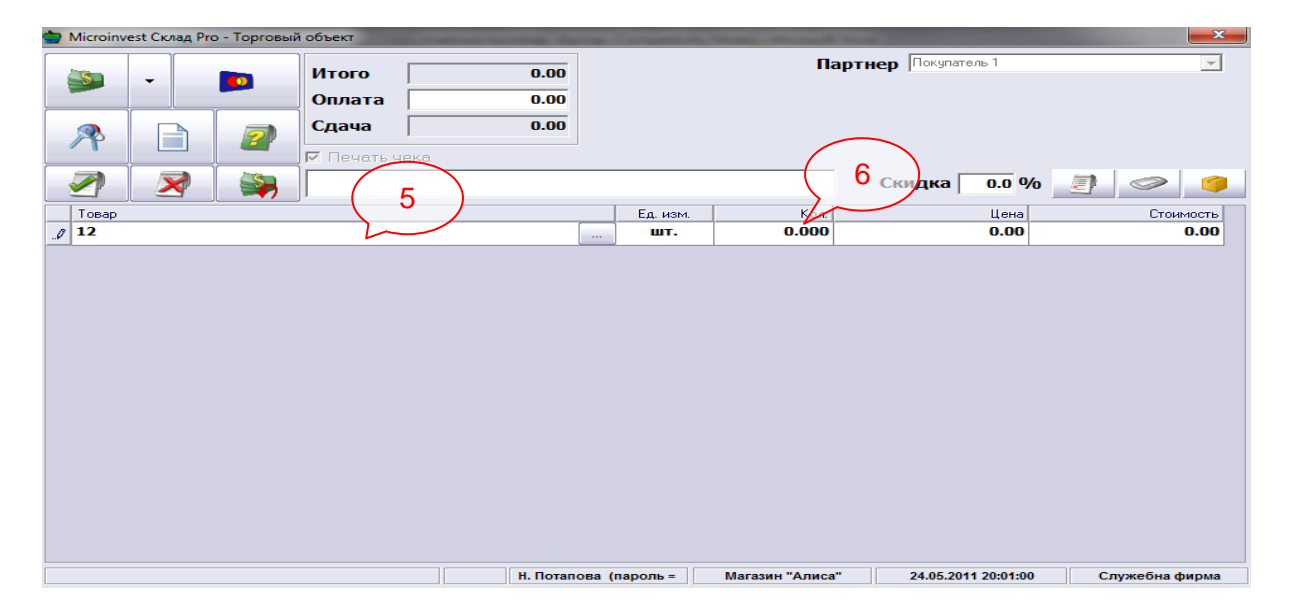

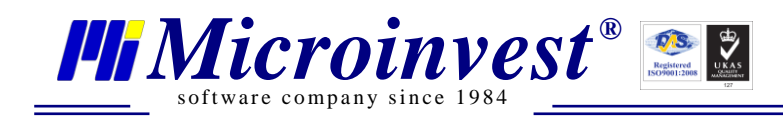

# Выбор вариантов оплаты товаров: наличные, кредитные карты, безналичный расчет, смешанный расчет

Чтобы закрыть счет оплатой наличными, нажмите кнопку с долларами или клавишу F9 (7).

Чтобы закрыть счет оплатой через банк, нажмите кнопку 🅅 или клавишу F10 (8).

Чтобы закрыть счет оплатой кредитной или дебитной картой, нажмите кнопку Ď или клавишу F11 (9).

Чтобы закрыть счет оплатой ваучером, нажмите кнопку 🥟 или выберите комбинацию клавиш CTRL+F10 (10).

Чтобы закрыть счет оплатой комбинированным способом (часть суммы наличными, а

остальное картой), нажмите кнопку <sup>3</sup>или выбором клавишной комбинации CTRL+F11 (11).

Чтобы закрыть счет, используя ранее внесенную предоплату, нажмите кнопку <sup>10</sup> или используйте клавишную комбинацию SHIFT+F11 (12).

Чтобы оставить счет как задолженность, нажмите кнопку 🤷 или используйте клавишную комбинацию CTRL+SHIFT+F8 (13).

| 🚔 (licroin Test Склад Pro - Торговый об | бъект       | statement in the local division in the local division in the local | -             | These Design   | Real Property lies    | <b>X</b>       |  |  |  |
|-----------------------------------------|-------------|----------------------------------------------------------------------------------------------------|---------------|----------------|-----------------------|----------------|--|--|--|
|                                         | ПТОГО       | 720.00                                                                                                    |               | Па             | артнер Покупатель 1   | <b>_</b>       |  |  |  |
|                                         | Оплата      | 0.00                                                                                                    |               |                |                       |                |  |  |  |
|                                         | Сдача 🗌     | 0.00                                                                                                    | 0.00 Итого 72 |                |                       |                |  |  |  |
|                                         | Печать чека |                                                                                                    |               |                |                       | • / = 0.00     |  |  |  |
|                                         | Absente     | 12.000 x 60.00                                                                                                    | = 720.00      | )              | Скидка 0.0 %          | 2 🖉            |  |  |  |
|                                         |             |                                                                                                    | Ед. изм.      | Кол.           | Цена                  | Стоимость      |  |  |  |
|                                         |             |                                                                                                    | шт.           | 12.000         | 60.00                 | 720.00         |  |  |  |
| <b>1</b>                                |             |                                                                                                    | шт.           | 0.000          | 0.00                  | 0.00           |  |  |  |
|                                         |             |                                                                                                    |               |                |                       |                |  |  |  |
|                                         |             | Н. Потапова                                                                                                    | пароль =      | Магазин "Алиса | " 24.05.2011 20:05:51 | Служебна фирма |  |  |  |

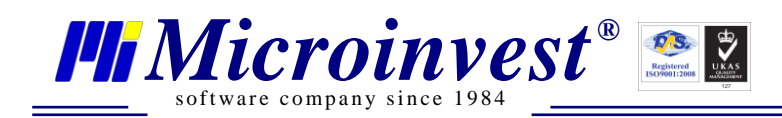

#### Выполнение печати предварительного чека

Чтобы закрыть заказ не фискальным чеком, нажмите кнопку "Оплата – Не фискальный чек" или используйте клавишную комбинацию CTRL+F9 (14).

| 🚔 Microinvest C | 🖢 Microinvest Склад Pro - Торговый объект 🔤 🔤 🔤 |             |                        |        |                |           |                |                     |                  |
|-----------------|-------------------------------------------------|-------------|------------------------|--------|----------------|-----------|----------------|---------------------|------------------|
| -               |                                                 |             | Итого [<br>Оплата [    |        | 720.00<br>0.00 |           | n              | артнер Покупатель 1 | Ŧ                |
|                 |                                                 |             | Сдача Г<br>7 Печать че | ка     | 0.00           |           |                | Итого               | <b>b:</b> 720.00 |
|                 | 1                                               | <b>&gt;</b> | Absente                | 12.000 | x 60.00        | = 720.0   | 0              | Скидка 0.0 %        | 6 🧾 🧼 🍅          |
|                 |                                                 |             |                        |        |                | Ед. изм.  | Кол.           | Цена                | Стоимость        |
|                 |                                                 |             |                        |        |                | шт.       | 12.000         | 60.00               | 720.00           |
| 1               |                                                 |             |                        |        |                | шт.       | 0.000          | 0.00                | 0.00             |
|                 |                                                 | 14          |                        |        |                |           |                |                     |                  |
|                 |                                                 |             |                        |        | Н. Потапова    | (пароль = | Магазин "Алиса | 24.05.2011 20:05:5  | 1 Служебна фирма |

## Использование скидки (на все товары, на отдельный товар)

Скидку можно определять несколькими способами: процентная скидка на весь документ (15), процентная скидка для каждой позиции отдельно (16). Другая возможность указывать скидку это использование опции **"Ценовые правила"**, которые будут применяться автоматически.

| 🎃 Mi | croinvest Склад Pr                                                                                                    | о - Торговый | і объект        | -       | -         | -             | -      | The second second second second second second second second second second second second second second second s |        |               |          | <b>X</b> |
|------|----------------------------------------------------------------------------------------------------|--------------|-----------------|---------|-----------|---------------|--------|----------------------------------------------------------------------------------------------------|--------|---------------|----------|----------|
|      | -                                                                                                    |              | Итого<br>Оплата | 10      | 01.00     |               |        | Партнер                                                                                                    | Покуг  | атель 1       | _        | ¥        |
| 1    | A      A     A  A     A     A |              | Сдача           | :Ka     | 0.00      |               |        |                                                                                                    | Гт     | <b>бг</b> ођ  | 1001     | .00      |
|      | 7 🔀                                                                                                    | <b>A</b>     | Baileys         | 1.000 x | 42.50     | = 42.50       |        | Ски                                                                                                    | 1дка   | 10.00 %       |          |          |
| Т    | овар                                                                                                    |              |                 |         |           | Ед. изм.      | Кол.   |                                                                                                    | Цена   | T.C.          | Ст       | римость  |
| A    | bsente                                                                                                    |              |                 |         |           | шт.           | 12.000 | 6                                                                                                    | 0.00   | 10.0          |          | 548.00   |
| В    | aileys                                                                                                    |              |                 |         |           | шт.           | 1.000  | 50                                                                                                    | 0.00   | 15.0          |          | 42.50    |
| B    | ecks                                                                                                    |              |                 |         |           | шт.           | 3.000  | 11                                                                                                    | 5.00   | 10.0          | :        | 310.50   |
|      |                                                                                                    |              |                 |         |           | шт.           | 0.000  | (                                                                                                    | D.00   | 16.0          |          | 0.00     |
|      |                                                                                                    |              |                 |         |           |               |        |                                                                                                    |        |               |          |          |
|      |                                                                                                    |              |                 |         | н. Потапо | ова (пароль = | Магази | ин "Алиса"                                                                                                    | 24.05. | 2011 20:24:37 | Служебна | фирма    |

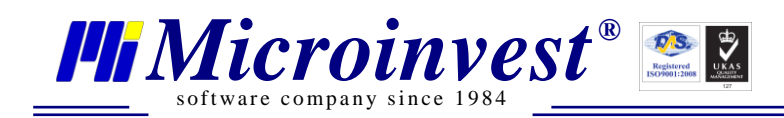

## Редактирование продажи

При ошибочном выборе товара, можете использовать кнопку **Delete** для его удаления.

Если хотите удалить все выделенные товары, нажмите кнопку 🌌 (17) или выберите клавишную комбинацию CTRL+C. Вы не можете удалить операцию после ее закрытия.

| - | Microinvest Склад Pro - Торговый | объект                 | And in case of the local division of the | _              |        | the second second second second second second second second second second second second second second second s |               |                |
|---|----------------------------------|------------------------|------------------------------------------|----------------|--------|----------------------------------------------------------------------------------------------------|---------------|----------------|
|   | » ·                              | Итого Плата            | 770.00                                   |                |        | Партнер Поку                                                                                                   | татель 1      | ¥.             |
|   | 저 ( 17@)                         | Сдача Г<br>Г Печать че | <b>0.00</b><br>Ka                        |                |        | И                                                                                                    | того          | : 770.00       |
|   |                                  | Baileys                | 1.000 x 50.0                             | 0 = 50.00      |        | Скидка                                                                                                    | a 0.00 %      |                |
|   | Товар                            |                        |                                          | Ед. изм.       | Кол.   | Цена                                                                                                    | T.C.          | Стоимость      |
|   | Absente                          |                        |                                          | шт.            | 12.000 | 60.00                                                                                                    | 0.0           | 720.00         |
|   | Baileys                          |                        |                                          | шт.            | 1.000  | 50.00                                                                                                    | 0.0           | 50.00          |
| ► | 1                                |                        |                                          | шт.            | 0.000  | 0.00                                                                                                    | 0.0           | 0.00           |
|   |                                  |                        |                                          |                |        |                                                                                                    |               |                |
|   |                                  |                        | Н. Пота                                  | пова (пароль = | Marası | ин "Алиса" 24.05                                                                                               | 2011 20:34:00 | Служебна фирма |
|   |                                  |                        |                                          |                |        |                                                                                                    |               |                |

## Отмена операции продажи

Чтобы отложить продажу во времени, нажмите кнопку (18) или используйте клавишную комбинацию SHIFT+F9. В это время Вы можете обслужить другого клиента, а нажатием кнопки (19) или использованием комбинации CTRL+C можете возобновить отложенную операцию.

| Итого<br>Оплата<br>(дача       720.00<br>0.00       Партнер       Печель 1       П         Итого<br>Оплата<br>(дача       0.00       0.00       0.00       Image: Comparison of the state state                                       | 🚔 Microinvest Склад Pro - Торговый | і объект        | Internet State |          | and the second second | Name and Address of Concession, Name of Street of Street |         | <b>X</b>  |
|----------------------------------------------------------------------------------------------------|------------------------------------|-----------------|----------------|----------|-----------------------|----------------------------------------------------------------------------------------------------|---------|-----------|
| Cava       0.00         Cava       0.00         Prevarts versa       Cronger       Cronger       Cro                                                                                                    |                                    | Итого<br>Оплата | 770.00         |          |                       | Партнер Покуг                                                                                                    | атель 1 | <b>_</b>  |
| Bailey       Bailey       LOO0 x 50.00 = 50.00       Скидка       0.00 %       Image: Construction of the second of the second of the s |                                    | Сдача 🔽         | <b>0.00</b>    |          |                       | И                                                                                                    | того:   | 770.00    |
| Товар         Ед. изм.         Кол.         Цена         Т.С.         Стоинность           Absente 19         шт.         12.000         60.00         0.0         720.00           Baileys         шт.         1.000         50.00         0.0         50.00           >          шт.         0.000         0.00         0.00         0.00                                                                                                    |                                    | Baileys         | 1.000 x 50.0   | 0 = 50.0 | 0                     | Скидка                                                                                                    | 0.00 %  |           |
| Absente         19         urr.         12.000         60.00         0.0         720.00           Baileys         urr.         1.000         50.00         0.0         50.00             urr.         0.000         0.00         0.00         0.00                                                                                                    | Товар                              |                 |                | Ед. изм. | Кол.                  | Цена                                                                                                    | T.C.    | Стоимость |
| Bailey urr. 1.000 50.00 0.0 50.00                                                                                                    | Absente 19                         |                 |                | шт.      | 12.000                | 60.00                                                                                                    | 0.0     | 720.00    |
| L         UIT.         0.000         0.00         0.00         0.00                                                                                                    | Baileys                            |                 |                | шт.      | 1.000                 | 50.00                                                                                                    | 0.0     | 50.00     |
|                                                                                                    | •                                  |                 |                | шт.      | 0.000                 | 0.00                                                                                                    | 0.0     | 0.00      |
|                                                                                                    |                                    |                 |                |          |                       |                                                                                                    |         |           |

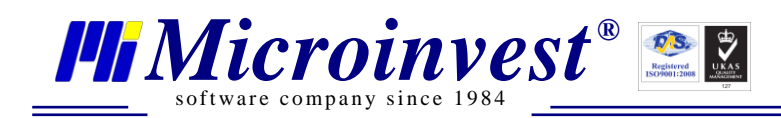

## Оформление возврата

При возникновении ситуаций возврата товаров по различным причинам, необходимо действовать следующим образом.

Выделите необходимый товар и нажмите кнопку (20) или используйте клавишную комбинацию ALT+F9. Также можно заменить негодный товар другим, с большей стоимостью, следующим образом. Введите товар для возврата со знаком минус (-) и выделите новый товар, которым Вы хотите его заменить. Запишите операцию как продажа. Операция должна быть обязательно с положительным балансом.

| Microinvest Склад Pro - Торговый объект | -              | and the second division of the second division of the second divisio |               |             |                |
|-----------------------------------------|----------------|----------------------------------------------------------------------------------------------------|---------------|-------------|----------------|
| 90.00<br>Onnara 0.00                    | 1              | Па                                                                                                    | ртнер Покупат | гель 1      | -              |
|                                         | 1              |                                                                                                    | I             | [того:      | 90.00          |
| A Solution                              | = 90.00        |                                                                                                    | Скидка        | 0.00 %      |                |
| Товар                                   | Ед. изм.       | Кол.                                                                                                    | Цена          | T.C.        | Стоимость      |
| Bols                                    | шт.            | 1.000                                                                                                    | 90.00         | 0.0         | 90.00          |
| •                                       | шт.            | 0.000                                                                                                    | 0.00          | 0.0         | 0.00           |
|                                         |                |                                                                                                    |               |             |                |
| Н. Пота                                 | пова (пароль = | Магазин "Алиса"                                                                                                    | 24.05.20      | 11 21:17:50 | Служебна фирма |

#### Основные отчеты

При формировании и печати необходимых отчетов используют следующие возможности программы.

#### Х-отчет

Войдите в Панель управления и выберите вкладку **"Отчеты ККМ"**, нажмите кнопку **"**X – **Отчет"** или используйте клавишную комбинацию CTRL+X - отчет распечатается автоматически (21).

| Dicn | pinvest Склад Pro - Торговый объект                                                                                                    | ×                                                       |
|------|----------------------------------------------------------------------------------------------------|---------------------------------------------------------|
| -5   | Итого 0.00                                                                                                    | Партнер Покупатель 1                                    |
|      | Панель управления                                                                                                    |                                                         |
|      | Отчёты ККМ Оборот Для пользователя                                                                                                    | еля                                                     |
| -    | Фискальный регистратор Писпаей покидателя                                                                                                    | Скидка 0.00 % 🧾 🧼 🧳                                     |
| 1    |                                                                                                    | Кол. Цена Т.С. Стоимость                                |
| •    | электронные весы (21)                                                                                                    | 0.00 0.00 0.00                                          |
|      | Z-ОТЧЕТ<br>(CTRL+Z)         X-ОТЧЕТ<br>(CTRL+X)         ЭКЛ<br>(CTRL+E)           -         ПЕЧАТЬ<br>(CTRL+P)           Ежедневный Z-отчёт         (CTRL+P) |                                                         |
|      | Сунна 0.00 ВНЕСЕНИЕ ИНКАССАЦИЯ<br>(CTRL+1) (CTRL+0)<br>Менеджер документов ОК                                                                                |                                                         |
|      | Н. Потапова (пароль                                                                                                    | ль = Магазин "Алиса" 24.05.2011 21:51:58 Служебна фирма |

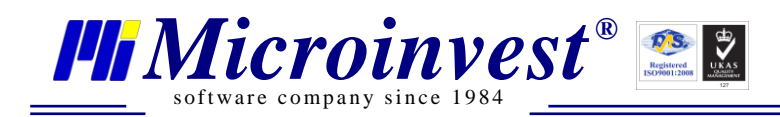

#### **Z-отчет**

Войдите в Панель управления и откройте вкладку "Отчеты ККМ", нажмите кнопку Z – Отчет или используйте клавишную комбинацию CTRL+Z - отчет распечатается автоматически (22).

| 🚔 Microinvest Склад Pro | - Торговый объект                           | the second second second | And in case of some                   | one wanted to be set of | -          |              | X              |
|-------------------------|---------------------------------------------|--------------------------|---------------------------------------|-------------------------|------------|--------------|----------------|
|                         | Итого                                       |                          | 0.00                                  | Парт                    | нер Покупа | тель 1       | -              |
| 📄 Панель управ          | ления                                       | -                        |                                       |                         |            |              |                |
| Отчёты К                | КМ                                          | Оборот                   | Для пользователя                      |                         |            |              |                |
| Фискальн                | <b>ый регистратор</b><br>й покупателя       | 1. File/Gener            | ic POS 25                             |                         | Скидка     | 0.00 %       | 2 0            |
| Элект                   | ранные весы                                 | J                        |                                       | Кол                     | Цена       | T.C.         | Стоимость      |
| Z-ОТЧ<br>(СТВ           | Тес22фиска<br>IET ×<br>L+Z) (<br>ый Z-отчёт | сотчет<br>CTRL+X)        | экл<br>(CTRL+E)<br>ПЕЧАТЬ<br>(CTRL+P) |                         |            |              |                |
| Сумма 🗌                 | 0.00 BH                                     | ECEHИE<br>CTRL+I)        | ИНКАССАЦИЯ<br>(CTRL+0)                |                         |            |              |                |
|                         | Менеджер доку                               | чентов                   | ОК                                    |                         |            |              |                |
|                         |                                             |                          | Н. Потапова (пароль =                 | Магазин "Алиса"         | 24.05.2    | 011 21:51:58 | Служебна фирма |

#### Отчет по пользователям

Войдите в Панель управления и откройте вкладку "Оборот". Укажите начало и конец вашей смены (23) и нажмите кнопку "Печать". Отчет для Вашей смены распечатается автоматически (24).

| 🚔 Microinvest Склад Pro - Торговый объект | International Company, Spin | and the set                          | X             |
|-------------------------------------------|-----------------------------|--------------------------------------|---------------|
|                                           |                             | Партнер Покупатель 1                 | -             |
| 📓 📄 Панель управления                     |                             |                                      |               |
| Отчёты ККМ Оборот23                       | Для пользователя            |                                      |               |
|                                           |                             |                                      |               |
| Сдаты/время 20.05.2011 ÷ 00 • : 00 •      | 🔺 🥧 🔀 📗                     |                                      |               |
| До даты/время 24.05.2011 🕂 23 🕶 59 🕶      |                             | Скилка 0.00 %                        |               |
| Пользователь Н. Потапова (пароль = !      |                             | 24                                   |               |
|                                           |                             | Кол. Цена Т.С.                       | Стоимость     |
| Печать на Стандартный принтер             | - Печать                    | 0.00 0.0                             | 0.00          |
|                                           |                             |                                      |               |
| No Пользователь                           | Итого                       |                                      |               |
|                                           |                             |                                      |               |
| 1. н. потяпова (пароль – 555              | 45.00                       |                                      |               |
| по счету                                  | 0.00                        |                                      |               |
| оплата картой                             | 0.00                        |                                      |               |
| ваучером                                  | 0.00                        |                                      |               |
| BCEFO:                                    | 45.00                       |                                      |               |
|                                           |                             |                                      |               |
|                                           |                             |                                      |               |
| Менеджер документов                       | ок                          |                                      |               |
|                                           |                             |                                      |               |
|                                           |                             |                                      |               |
|                                           |                             |                                      |               |
| [                                         | I. Потапова (пароль = M     | агазин "Алиса" 24.05.2011 21:48:47 С | лужебна фирма |

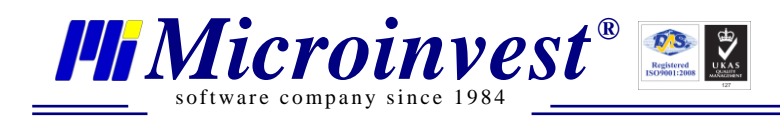

## Инкассация

Для выполнения операции **Инкассации** используют следующую последовательность действий: войдите в Панель управления и откройте секцию "Отчеты ККМ". Введите сумму (25) и нажмите кнопку "Внесение" или выберете клавишную комбинацию CTRL+I для внесения (26) или кнопку "Инкассация" (CTRL+O) для вывода суммы из кассы (27).

| 🚵 🗸 💼 Итого | 0.00                                                                               | п                                                                           | артнер Покупатель 1                      | <b>~</b>          |
|-------------|------------------------------------------------------------------------------------|-----------------------------------------------------------------------------|------------------------------------------|-------------------|
| Оплата      | Панель управления                                                                  |                                                                             | <b>×</b>                                 |                   |
| 🙊 📄 👰 Сдача | Отчёты ККМ                                                                         | Оборот                                                                      | Для пользователя                         |                   |
| Toeap       | Фискальный регис<br>Дисплей покупа<br>Электронные в<br>Тест<br>Z-OTЧЕТ<br>(CTRL+Z) | тратор<br>теля<br>есы<br>- фискальный регистра<br>×-отчет<br>стві +х)<br>26 | ЭКЛ<br>(стяцье)<br>ЭКЛ<br>(стяцье)<br>27 | Стоннасть<br>0.00 |
|             | Сумна 0.00                                                                         | ет ВНЕСЕНИЕ<br>(СТRL+I)<br>ер документов                                    | инкасс/циня<br>(CTRL*O)<br>ОК            | Спужебна фирма    |

### Закрытие кассового дня (смены)

Для завершения операционного дня или закрытия смены, нужно выполнить следующие действия.

В продуктах *Microinvest* нет необходимости закрывать какой-либо период. После окончания смены необходимо всего лишь отчитаться, как это указано в пункте 5.

## Смена активного пользователя

Нажмите кнопку / и введите пароль следующего пользователя (28).

| 🚔 Microinvest Склад Pro - Торговый | объект             |                   |                  | the second second second second second second second second second second second second second second second s |              |              |                |
|------------------------------------|--------------------|-------------------|------------------|----------------------------------------------------------------------------------------------------|--------------|--------------|----------------|
|                                    | Итого Оплата Сдача | 0.0<br>0.0<br>0.0 | 90<br>90<br>90   | Пај                                                                                                    | ртнер Покупа | атель 1      | <b>*</b>       |
|                                    |                    |                   |                  |                                                                                                    | Скидка       | 0.00 %       |                |
| Товар                              |                    |                   | Ед. изм.         | Kon.                                                                                                    | Цена         | T.C.         | Стоимость      |
|                                    |                    |                   |                  |                                                                                                    |              |              |                |
|                                    |                    | H. Do             | тапова (пароль - | Магазин "Алиса"                                                                                                | 24.05.2      | 011 22:09:52 | Служебна фирма |

-10-

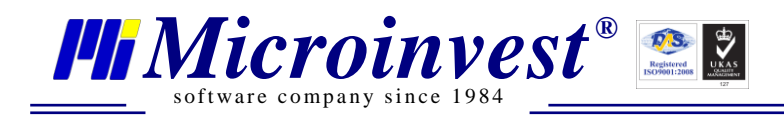

## Выполнение периодических задач

К перечню операций, выполнение которых носит периодический характер, относятся следующие задачи:

#### Программирование электронных весов

Программирование электронных весов зависит от их модели. В большинстве случаев это происходит путем нажатия кнопки **"Программирование электронных весов"** (29) в **Панели управления -> Отчеты ККМ -> Электронные весы** (30).

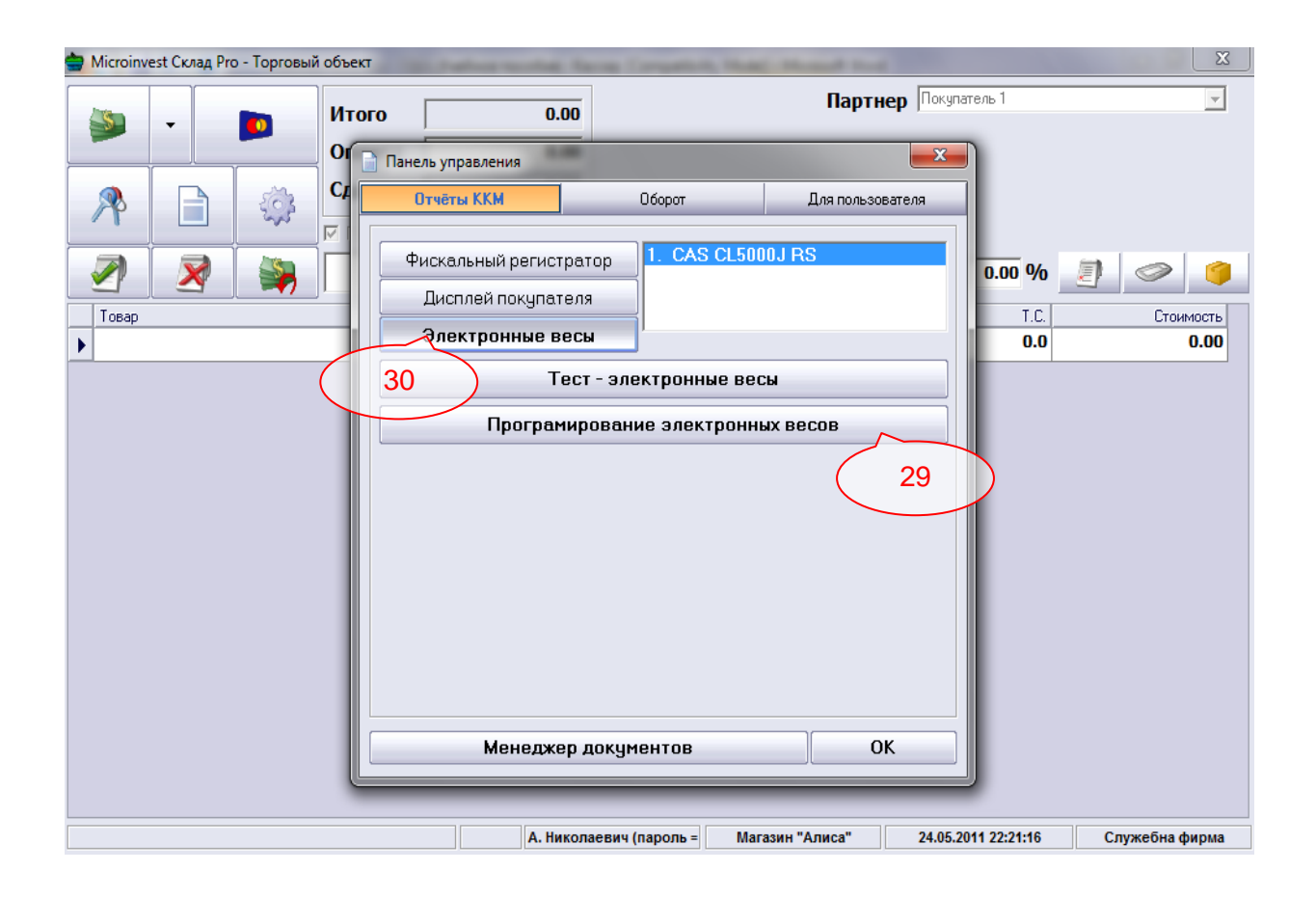

## Количество с весов

Выберите нужный товар и поставьте курсор в поле"Количество". Количество с весов загрузится при выборе комбинации клавиш Ctrl+F12.

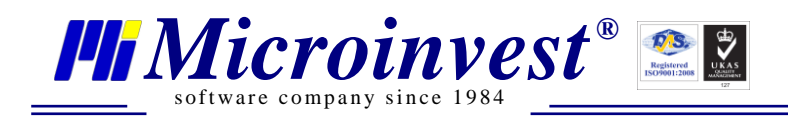

## Примечания читателя

| ••••••••••••••••••••••••••••••••••••••• |
|-----------------------------------------|
|                                         |
|                                         |
|                                         |
|                                         |
|                                         |
|                                         |
|                                         |
|                                         |
|                                         |
|                                         |
|                                         |
|                                         |
|                                         |
|                                         |
|                                         |
|                                         |
| ••••••••••••••••••••••••••••••••••••••• |
| ••••••••••••••••••••••••••••••••••••••• |
|                                         |
|                                         |
|                                         |
| ••••••••••••••••••••••••••••••••••••••• |

#### Контакты:

#### • Microinvest •

Болгария, 1618 София Бул. Цар Борис III, № 215, Геопланпроект Телефоны: (00 359) 2 955-55-15, 2 955-53-34 Fax: (00 359) 2 955-40-46 e-mail: office@microinvest.su

#### © Microinvest, 2011г.

-12-